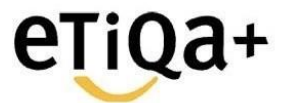

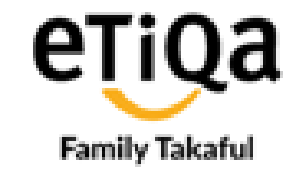

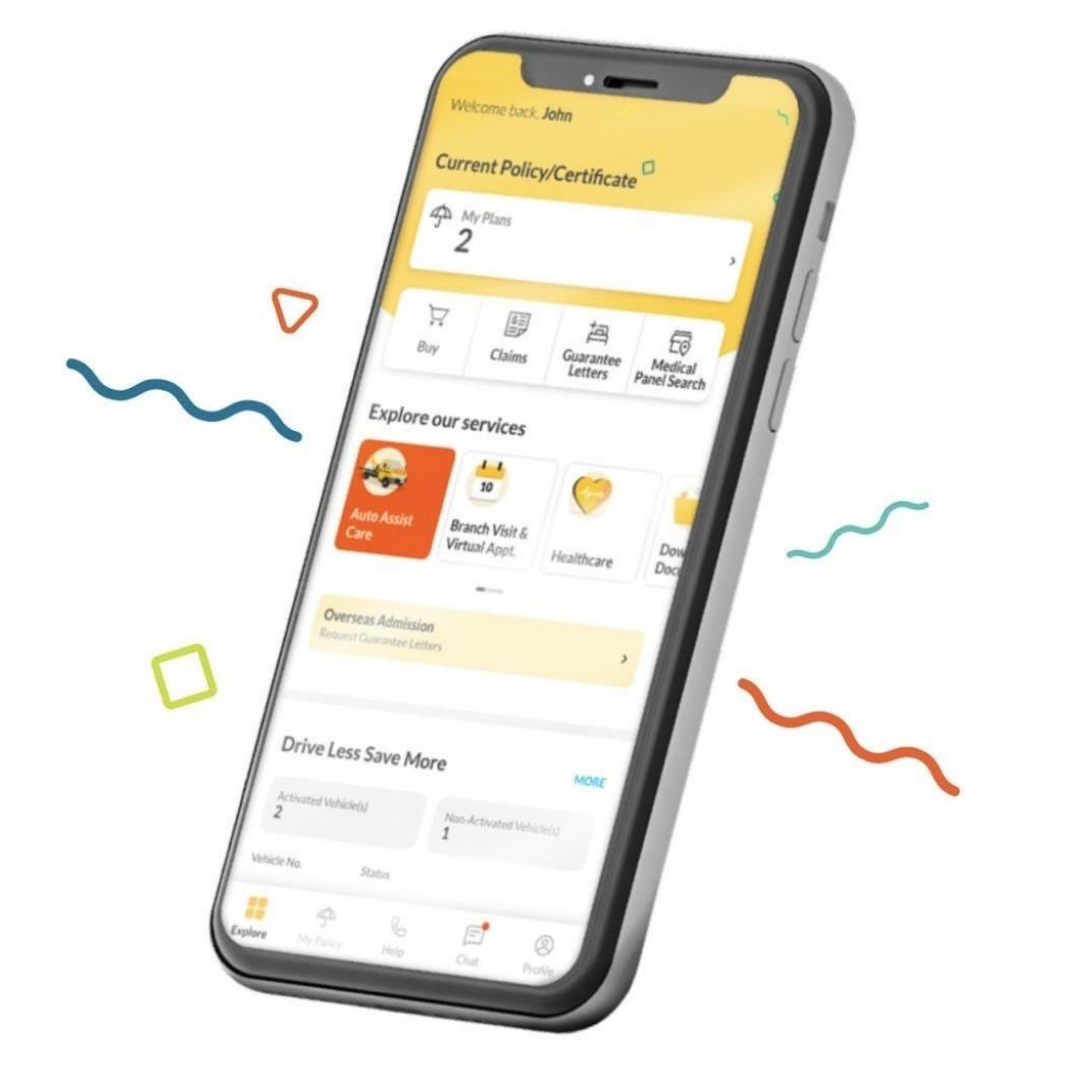

# Panduan Aplikasi eTiQa+ & Kemasukan Hospital Panel

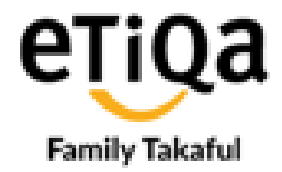

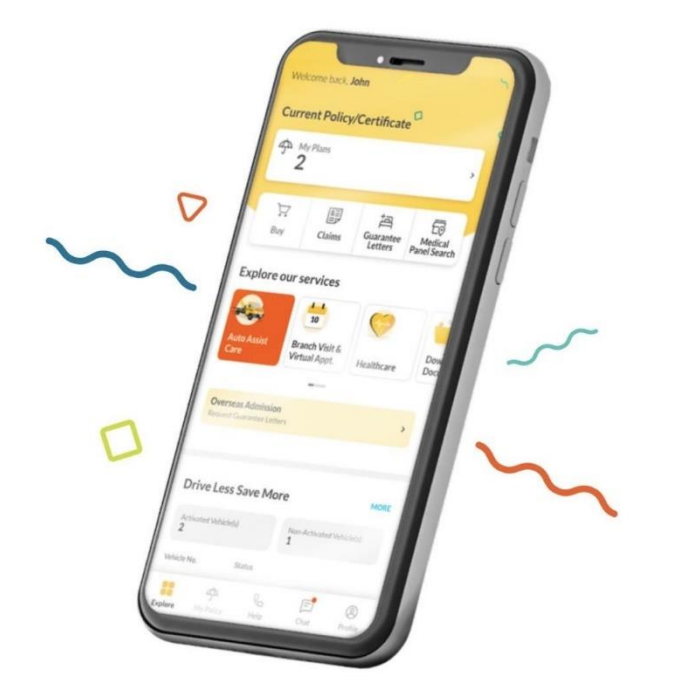

Welcome to Etiqa+

Featuring a cool new look and improved

convenient features to provide you with an

even better experience.

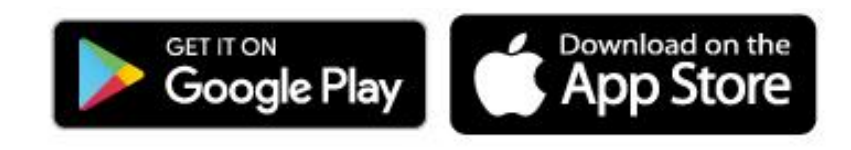

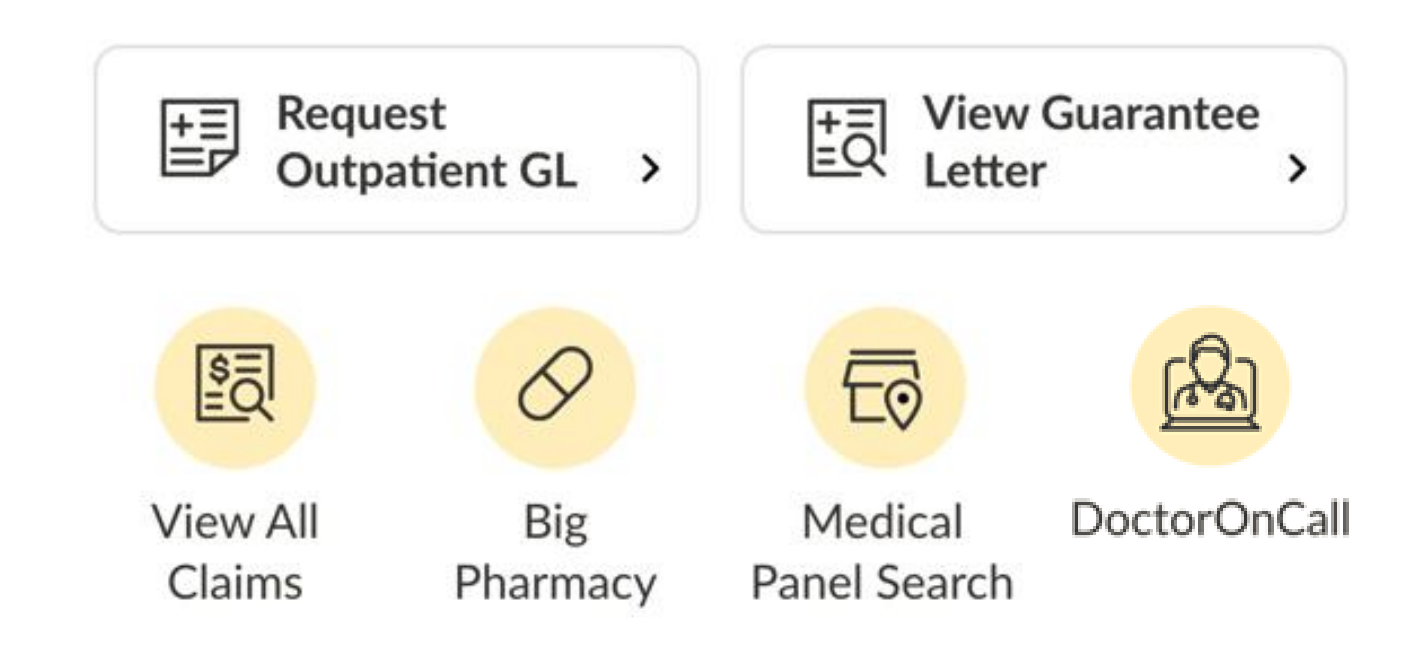

#### Step 1

- Muat turun aplikasi **eTiQa+** dari App Store, Play Store, atau Huawei App Gallery.
- Bagi tujuan Log in or Sign Up, anda perlu klik Login.
- Sekiranya anda penguna pertama (first-time user), Anda perlu klik pada '**Create an account'**.

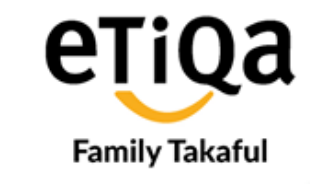

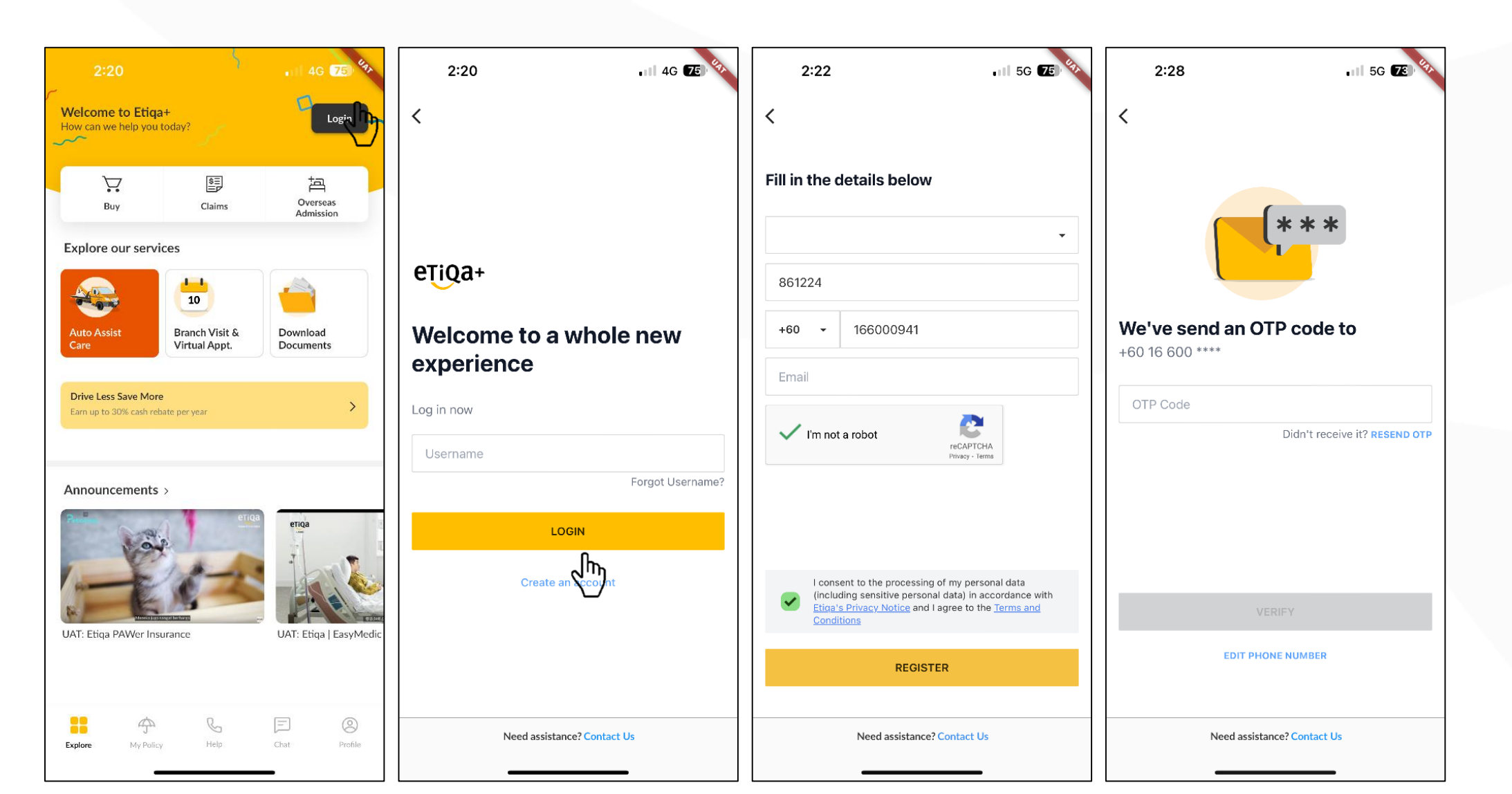

#### Step 2

- Untuk tetapkan profil baru anda perlu menetapkan seperti username, password, and secret word.
- Selepas tetapan profil emel akan dihantar bagi tujuan verifikasi.
- Anda boleh terus login ke eTiQa+ mengunakan username dan password.

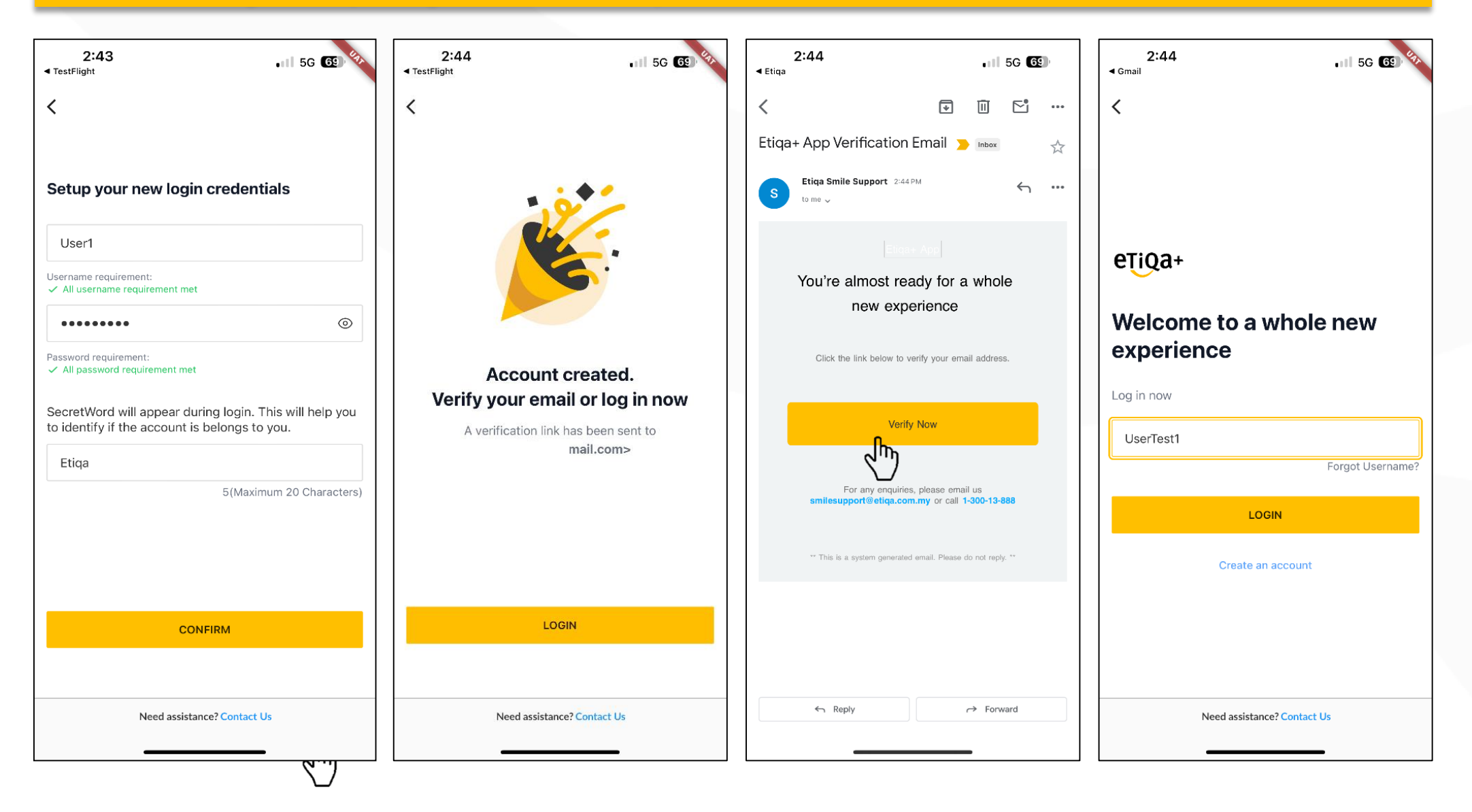

**ETIQA** Family Takaful

#### Step 3

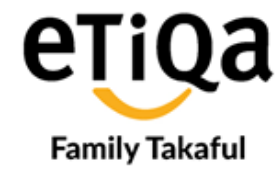

Klik "Healthcare" untuk mengemaskini nombor polisi/ sijil.

Contoh : TGWH00\*\*\*\*\* T

\* TGWH000867

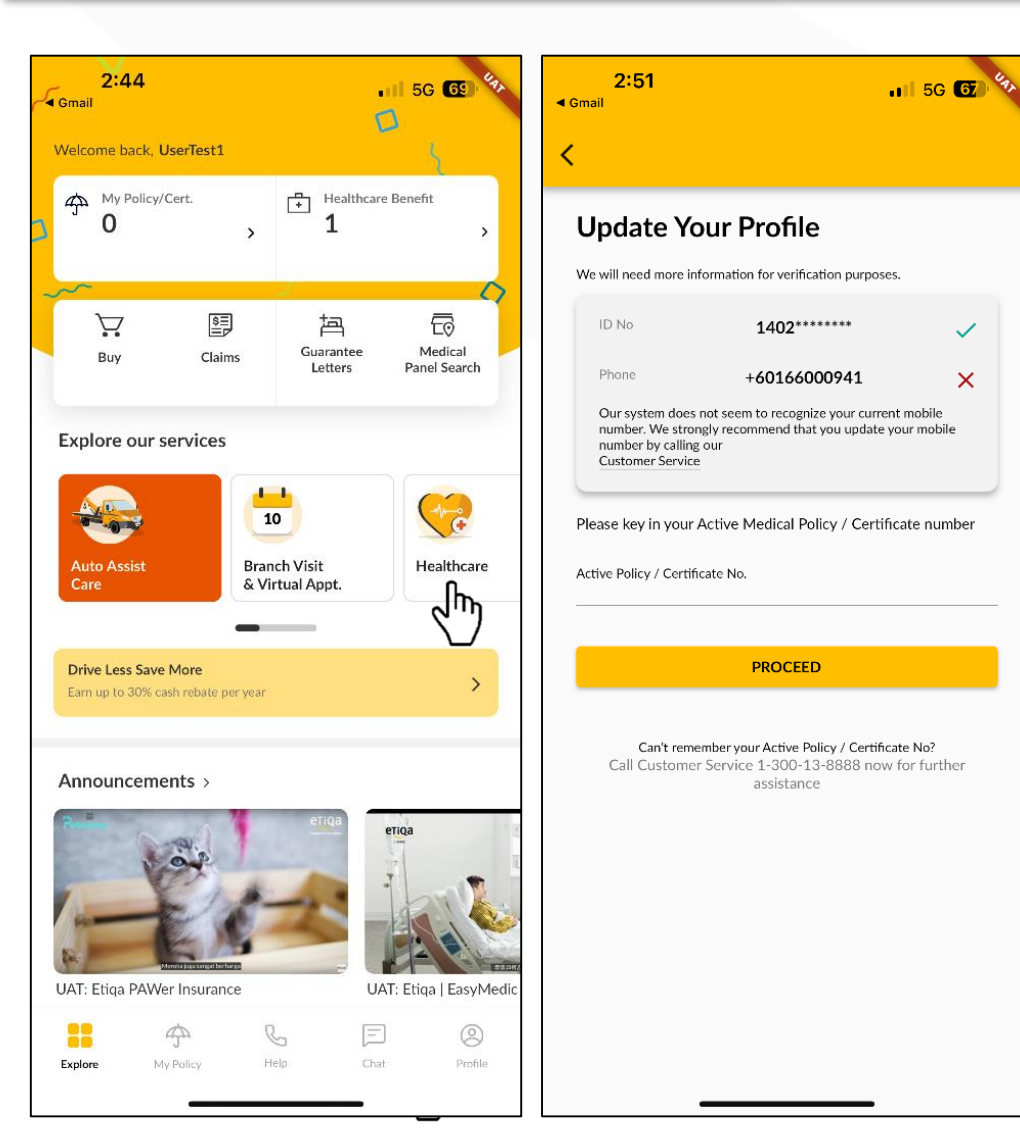

| <b>, 2:56</b>                           |                                  |                           | 11   5G 🕣 <sup>6</sup> 9 |
|-----------------------------------------|----------------------------------|---------------------------|--------------------------|
| Welcome back, Us                        | serTest2                         |                           |                          |
| ∯ <sup>My Policy/C</sup><br>0           | ert.                             | + Healthca<br>1           | re Benefit               |
| Buy                                     | Claims                           | 년<br>Guarantee<br>Letters | Medical<br>Panel Search  |
| Explore our se                          | ervices                          |                           |                          |
| Auto Assist<br>Care                     | Bra<br>& V                       | nch Visit<br>irtual Appt. | Healthcare               |
| Drive Less Save M<br>Earn up to 30% cas | <b>More</b><br>h rebate per year |                           | >                        |
| Announceme                              | nts >                            |                           |                          |
| UAT: Etiqa PAWer                        | linsurance                       | eriqa                     | AT: Etiqa   EasyMe       |
| Explore My                              | Policy I                         | Help Ch                   | F (2)<br>at Profile      |

#### Cara Mengunakan Aplikasi eTiQa+

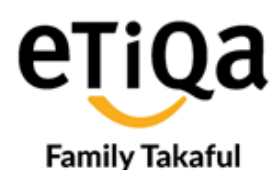

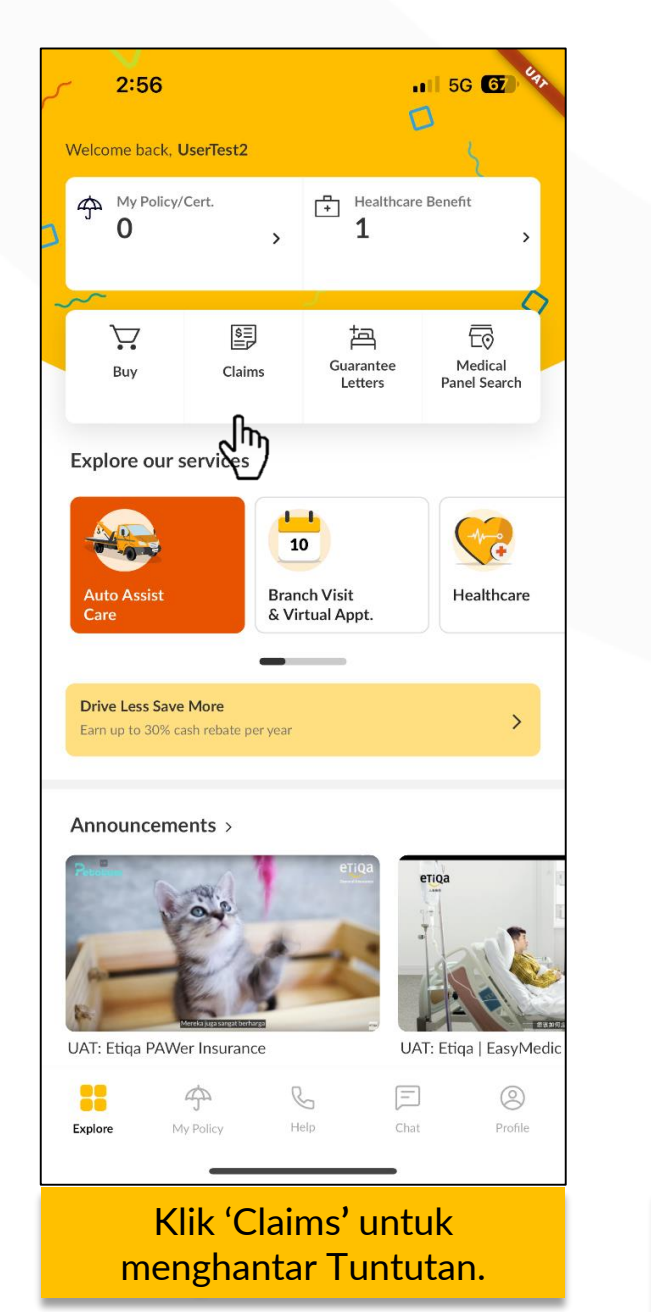

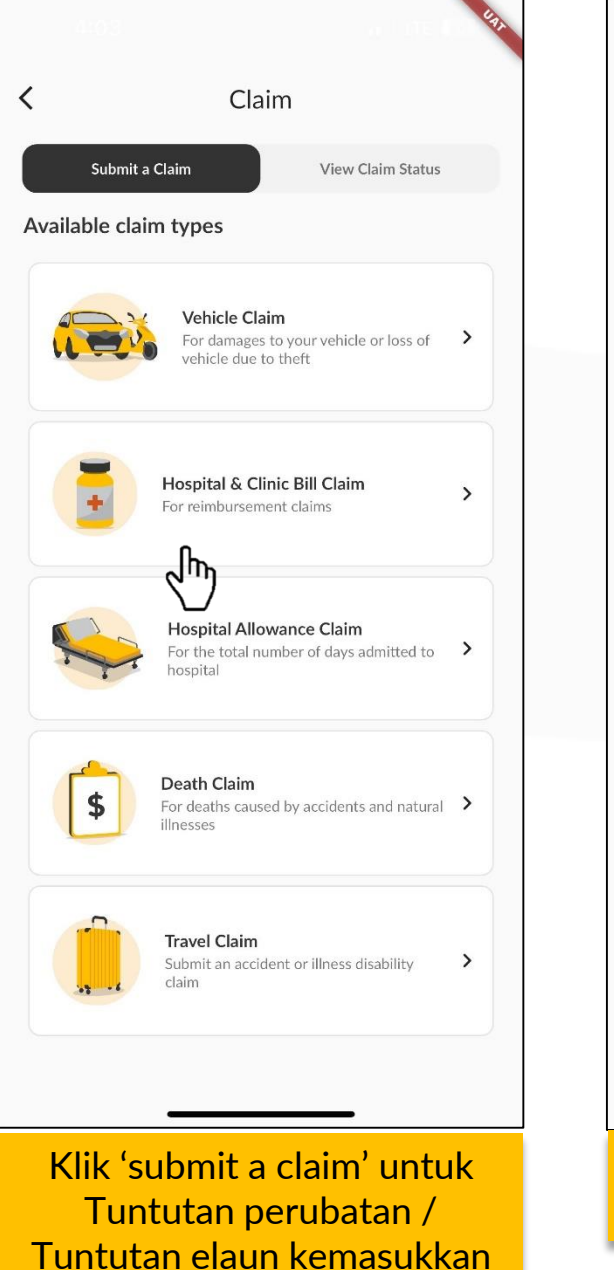

hospital kerajaan.

| Submit a Claim                           | View Claim Status | \$  |
|------------------------------------------|-------------------|-----|
| ubmitted In Process                      | Pending Document  | m)~ |
| Claiming for<br>PrXnXXth PrXvXnnXt       |                   |     |
| Claim ID<br>4812                         |                   |     |
| Event Date<br>12 Sep 2023                |                   | >   |
| Claim Status<br>Submitted                |                   |     |
| Claiming for<br>PrXthyXsh PrXvXnnXt      |                   |     |
| Claim ID<br>4825                         |                   |     |
| Event Date                               |                   | >   |
| 04 Sep 2023<br>Claim Status<br>Submitted |                   |     |
| Claiming for                             | -Ya               |     |
| Claim ID                                 |                   |     |
| 4444<br>Event Date                       |                   | >   |
| 04 Jul 2023                              |                   |     |
| Submitted                                |                   |     |
| Claiming for                             | -Va               |     |
|                                          |                   |     |

Dokumen yang perlu dimuat naik

- Invoice rasmi
- Resit rasmi
- Borang tuntutan
- Laporan perubatan
- 'Submitted to Etiqa' perlu ditulis atas resit rasmi mengunakan Pen berwarna BIRU

### Cara Mengunakan Aplikasi eTiQa+ Pengunaan Healthcare

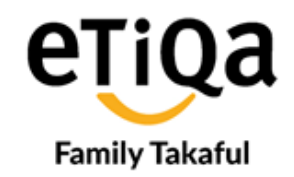

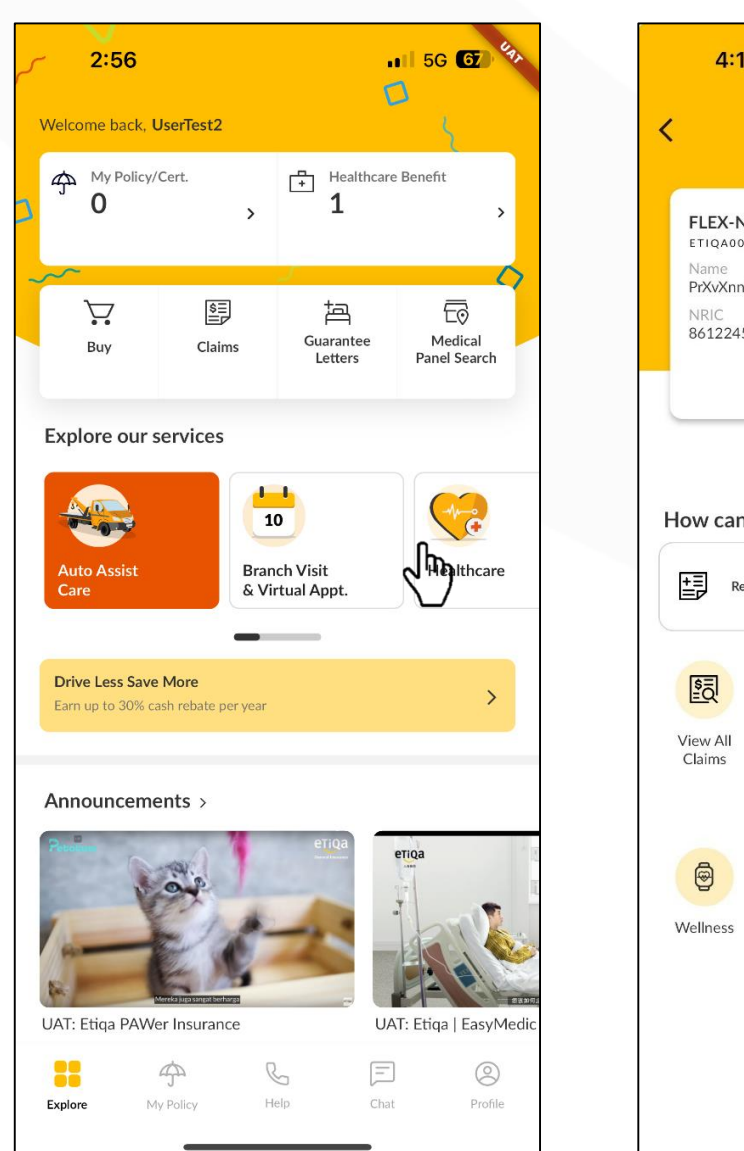

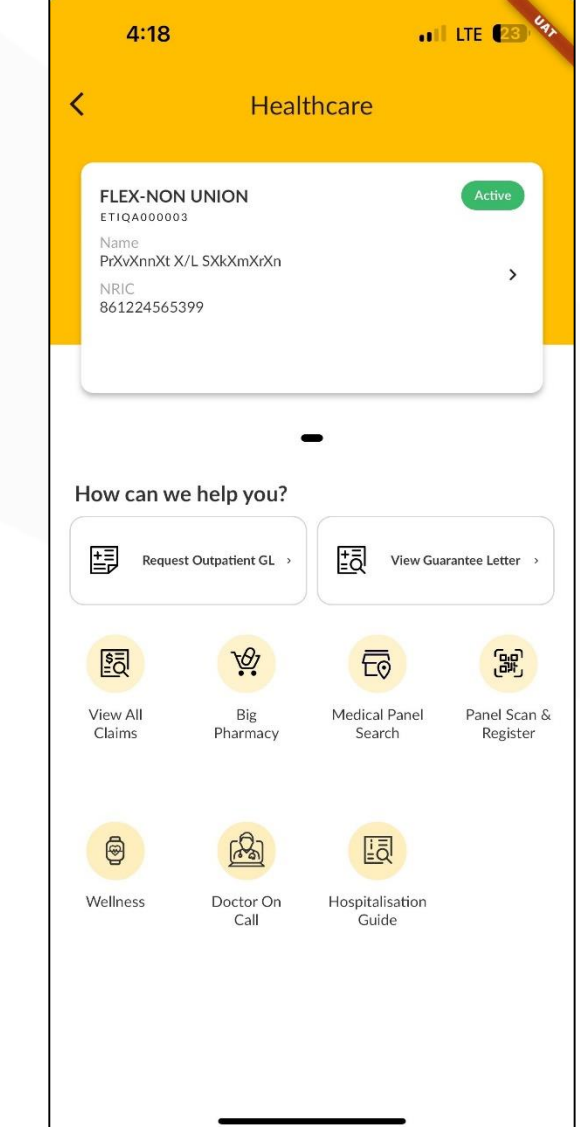

- Lihat Butiran (Kelayakan Bilik Hospital)
- Lihat status Surat Jaminan (GL)
- Lihat status Tuntutan
- Carian panel berhampiran

## **Technical Support and 24 Hours Call Center**

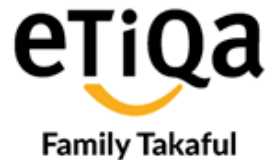

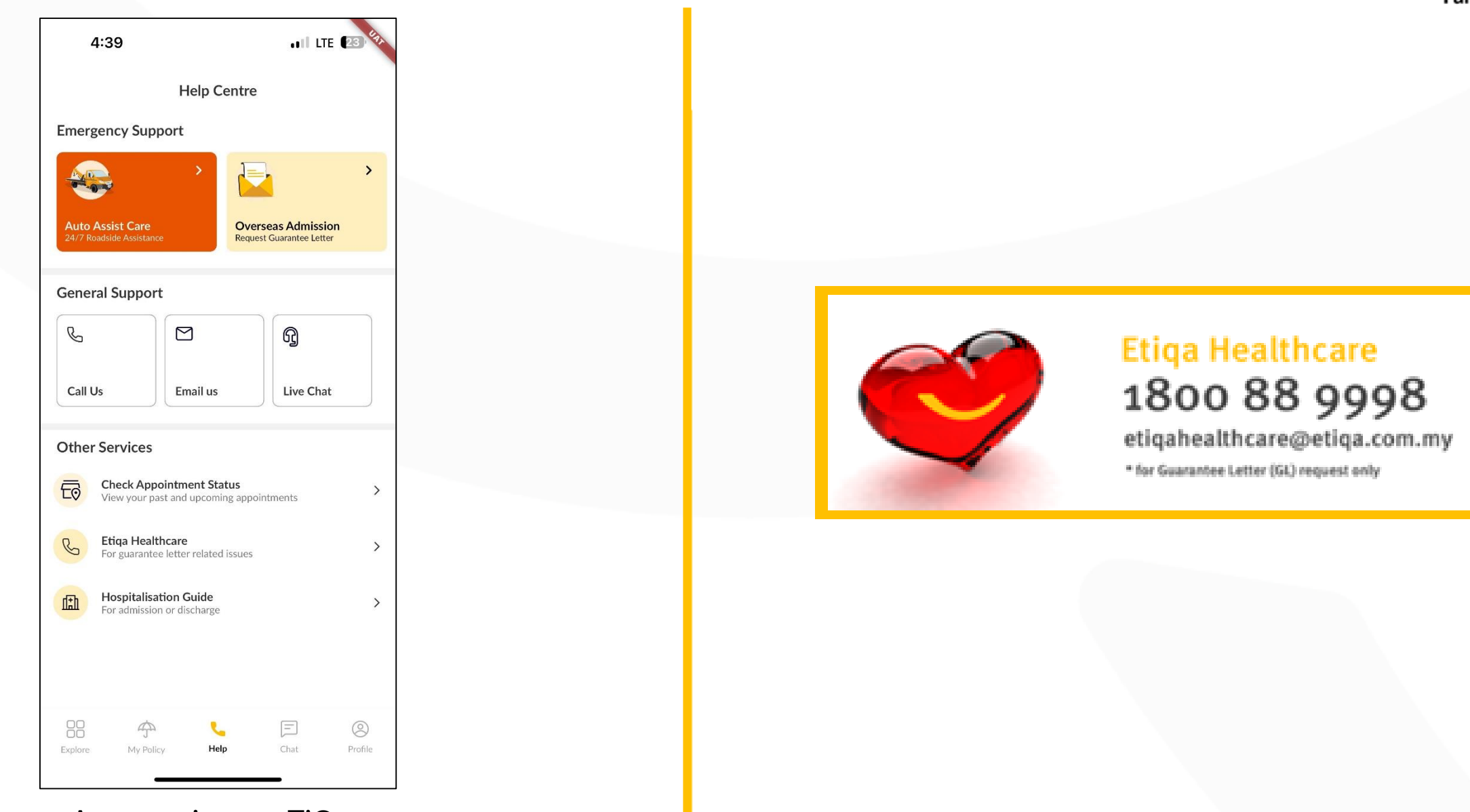

Any enquiry on eTiQa+ etiqamysupport@etiqa.com.my

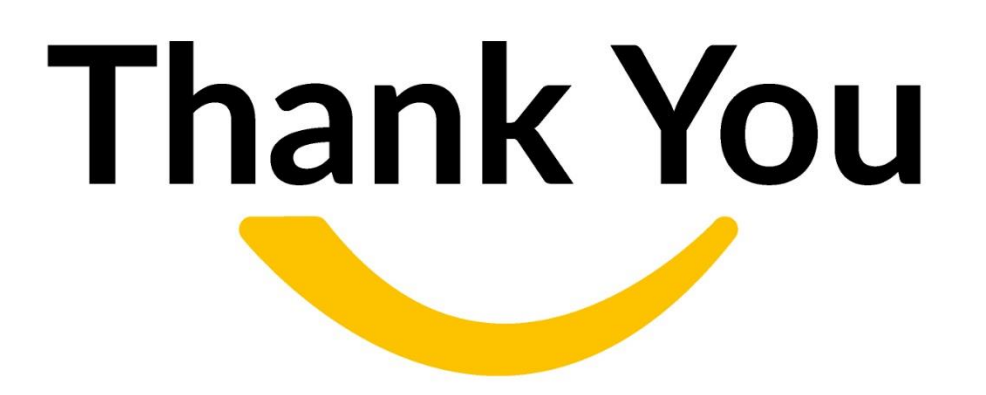